Disabled Students Programs and Services Clockwork User Guide: Student Accommodations

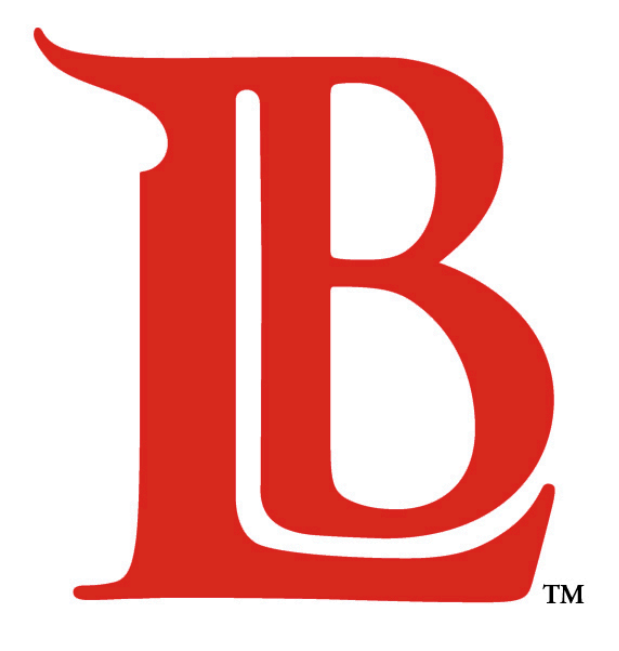

# LONG BEACH CITY COLLEGE

### Liberal Arts Campus

4901 East Carson Street Long Beach, CA 90808 (562) 938-4558 Room: A-1134 Mon - Thurs: 8:00am - 6:00pm Fri: 8:00am - 12:00pm

### **Pacific Coast Campus**

1305 East Pacific Coast Highway Long Beach, CA 90806 (562) 938-3921 Room: GG-107 Mon - Thurs: 8:00am - 6:00pm Fri: 8:00am - 12:00pm

| Section |                                                  |    |  |
|---------|--------------------------------------------------|----|--|
| 1.      | Send Letter of Accommodation Email to Instructor | 2  |  |
| 2.      | Download and Print Letter of Accommodation       | 10 |  |

# 1. Send Letter of Accommodation Email to Instructor

Follow the steps outlined in this guide to inform instructors of your approved accommodations. Please note that letters of accommodation must be submitted for each term that you require accommodations.

To send letters of accommodation, start by selecting the following link:

https://clockwork.lbcc.edu/clockwork/custom/misc/home.aspx

On the displayed page, select "Access letter of accommodation".

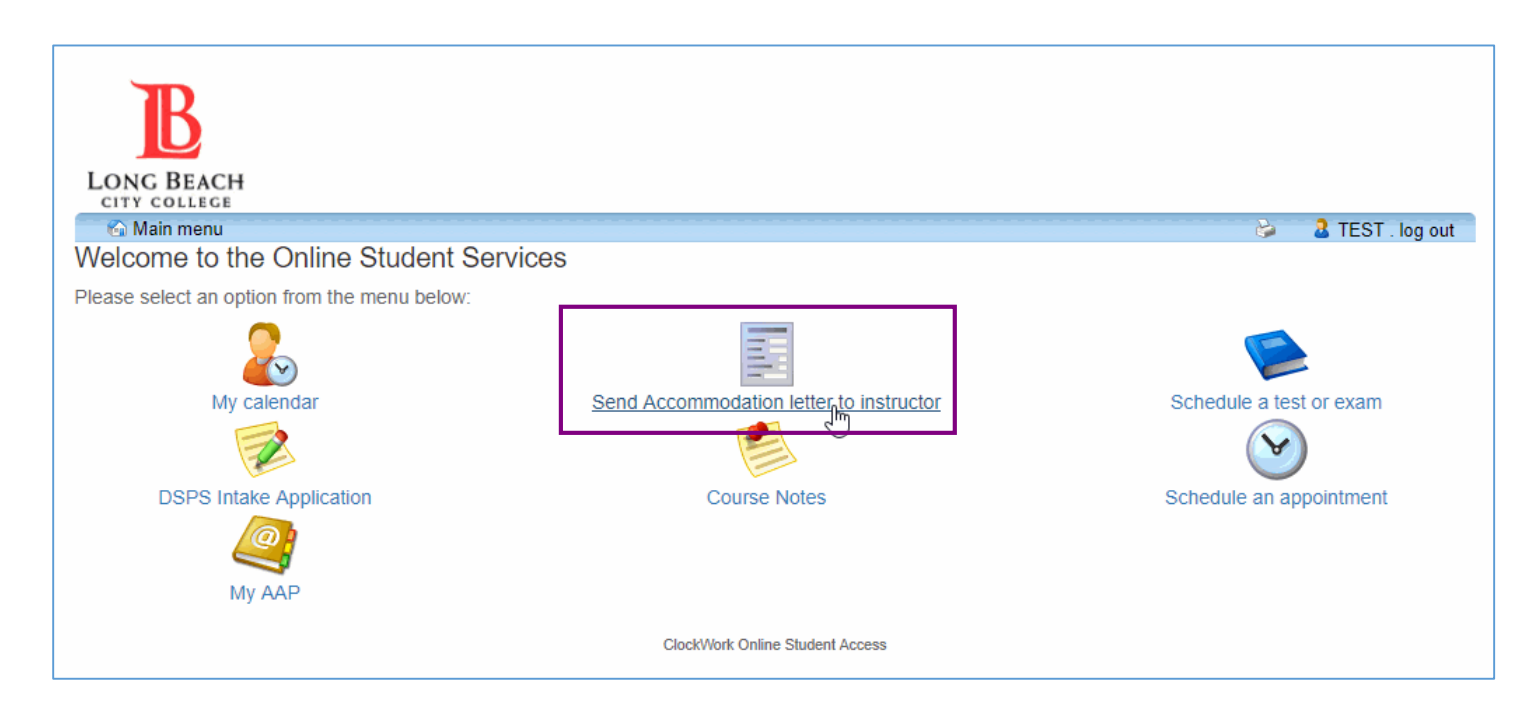

3

Please read the information text and select the "Accommodations button" as shown.

| B<br>LONG BEACH<br>CITY COLLEGE                                                                                                    |
|----------------------------------------------------------------------------------------------------|
| A Main menu                                                                                                    |
| Accommodations FAQ Submit a comment Help                                                                                                    |
| Request for Accommodations @ Help                                                                                                    |
|                                                                                                    |
| You may use this page to send the accommodation letter to your instructor(s) to inform them of your approved accommodations. Letters of accommodation must be submitted to instructors for <b>each term</b> that you need them. Once you have submitted your online request, your instructor will be able to log into the system and view the accommodations you have submitted for their course. You may also download and print your accommodation letter using this website at any time. |
| Please note that you are <b>required</b> to complete an intake appointment with a DSPS counselor in order for your approved accommodations to be displayed on this website. If you need any changes to your accommodations, you will need to schedule an appointment to meet with a counselor for a <b>re-evaluation</b> . To schedule an appointment, please contact the office at <u>1-562-938-3921</u> for PCC or <u>1-562-938-4558</u> for LAC.                                         |
| If you have any questions, please refer to this Instructional Guide or this Instructional Video. Click the 'Accommodations' button at the top of the screen to get started.                                                                                                    |
| ClockWork Online Student Access                                                                                                    |

The page will prompt the user with instructions to enter in student ID and password in the corresponding fields. This is the same login information used to log into your PeopleSoft account and add/drop courses.

| LONG BEACH |                                                                                                    |
|------------|----------------------------------------------------------------------------------------------------|
|            | Please log in                                                                                                    |
|            | To access this site you will need to log in with your user name and password.<br>Please remember to log out when you are done. |
|            | L Username                                                                                                    |
|            | Password                                                                                                    |
|            | Log In                                                                                                    |
|            | ClockWork Online Student Access                                                                                                |

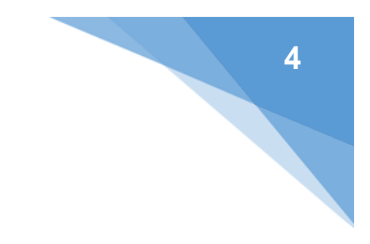

After entering the required login information, select "Log In".

| LONG BEACH |                                                                                                    |
|------------|----------------------------------------------------------------------------------------------------|
|            | Please log in                                                                                                    |
|            | To access this site you will need to log in with your user name and password. Please remember to log out when you are done. |
|            | ٩ ٥٥٥٥٥٥ الم                                                                                                    |
|            | ••••••                                                                                                    |
|            | Log In 📐                                                                                                    |
|            | ClockWork Online Student Access                                                                                             |

Based on the date the user logs in, the website will default to that term. If the letter is for a different term, select the down arrow to the right of the term.

| B                                                                       | CH               |                         |          |                            |                                         |                    |           |
|-------------------------------------------------------------------------|------------------|-------------------------|----------|----------------------------|-----------------------------------------|--------------------|-----------|
| CITY COLLE                                                              | GE               |                         |          |                            |                                         |                    |           |
| 🔒 Main menu                                                             | u<br>u           |                         |          |                            |                                         | 🛔 💄 TEST           | . log out |
| Accommodat                                                              | tions FAQ        | Submit a comment        | Help     |                            |                                         |                    |           |
| Request Ac                                                              | ccommodati       | ons                     |          |                            |                                         |                    |           |
| You can use this                                                        | s page to reques | t accommodations for yo | our cour | ses. Click the 'Request' b | outton on your first course in the list | below to get start | ed.       |
| Your courses:                                                           |                  | Show                    | / term:  | Summer Session 20          | 017                                     | Ň                  | Refresh   |
| Course                                                                  | Status           |                         |          |                            | Request                                 | Letter             |           |
| ENGL 1 Course has ended<br>Section N/A (course has ended).<br>50001 LEC |                  |                         |          |                            |                                         |                    |           |
| ClockWork Online Student Access                                         |                  |                         |          |                            |                                         |                    |           |

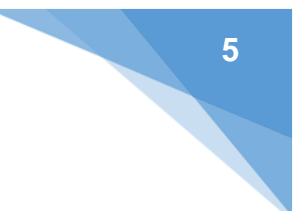

Then select the term for which you need a letter of accommodation.

| B                              |                                                    |          |                                                                                     |           |
|--------------------------------|----------------------------------------------------|----------|-------------------------------------------------------------------------------------|-----------|
| LONG BEA                       | CH<br>GE                                           |          |                                                                                     |           |
| 🔒 Main menu                    | 1                                                  |          | 🚊 💄 TEST                                                                            | . log out |
| Accommodat                     | ions FAQ Submit a comment                          | Help     |                                                                                     |           |
| Request Ac                     | commodations                                       |          |                                                                                     |           |
| You can use this               | s page to request accommodations for y             | your cou | rses. Click the 'Request' button on your first course in the list below to get star | ted.      |
| Your courses:                  | Shor                                               | w term:  | Summer Session 2017 •                                                               | Refresh   |
| Course                         | Status                                             |          | Winter Session 2016                                                                 |           |
| ENGL 1<br>Section<br>50001 LEC | <b>Course has ended</b><br>N/A (course has ended). |          | Summer Session 2016<br>Fall Session 2016                                            |           |
|                                |                                                    | (        | Spring Session 2017 Summer Session 2017 Fall Session 2017                           |           |

To request accommodations for your course(s), select "Request".

| B                                                                                                    |                                                                                                    |                            |  |  |  |  |
|----------------------------------------------------------------------------------------------------|----------------------------------------------------------------------------------------------------|----------------------------|--|--|--|--|
| LONG BEA                                                                                                    | CH<br>Ge                                                                                                    |                            |  |  |  |  |
| 🔒 Main menu                                                                                                    | 💼 💼 🔔 TES                                                                                                    | T . log out                |  |  |  |  |
| Accommodat                                                                                                    | ions FAQ Submit a comment Help                                                                                                    |                            |  |  |  |  |
| Request Ac                                                                                                    | commodations                                                                                                    |                            |  |  |  |  |
| You can use this page to request accommodations for your courses. Click the 'Request' button on your first course in the list below to get started. |                                                                                                    |                            |  |  |  |  |
| You can use this                                                                                                    | s page to request accommodations for your courses. Click the 'Request' button on your first course in the list below to get sta                                              | rted.                      |  |  |  |  |
| You can use this                                                                                                    | s page to request accommodations for your courses. Click the 'Request' button on your first course in the list below to get sta<br>Show term: Fall Session 2017 •            | rted.<br>Refresh           |  |  |  |  |
| You can use this<br>Your courses:<br>Course                                                                                                    | s page to request accommodations for your courses. Click the 'Request' button on your first course in the list below to get sta Show term: Fall Session 2017  Status Request | rted.<br>Refresh<br>Letter |  |  |  |  |

The system will automatically select all of your approved accommodations for your courses. If you do not want to inform an instructor of a specific accommodation(s) that you have been approved for, you may simply de-select the corresponding checkbox. Similarly, you may also select or de-select courses. Selection of at least one accommodation and one course is required to submit.

| CITY COLLEGE                                                                                                    |                                                                                                    |
|----------------------------------------------------------------------------------------------------|----------------------------------------------------------------------------------------------------|
| Main menu                                                                                                    | 🊔 💄 TEST . log o                                                                                                    |
| equest Accommodations                                                                                                    |                                                                                                    |
| ase review the information listed below and indicate whether you need<br>mitted for review.                                                                                                    | d changes to your accommodations at this time. If your accommodations require changes your request will l                                                                                                    |
| Your accommodations                                                                                                    | Courses to request                                                                                                    |
| Exam Proctored in Distraction Reduced DSPS Testing Office                                                                                                    | MATH 110 section 73983 LEC                                                                                                    |
| Note-Taking Assistance                                                                                                    | <u>check all</u> <u>check none</u>                                                                                                    |
| check all check none                                                                                                    |                                                                                                    |
|                                                                                                    |                                                                                                    |
|                                                                                                    |                                                                                                    |
| Please indicate if your accommodations re                                                                                                    | equire any changes                                                                                                    |
| <ul> <li>My accommodations are correct the way they are</li> </ul>                                                                                                    |                                                                                                    |
|                                                                                                    |                                                                                                    |
|                                                                                                    |                                                                                                    |
|                                                                                                    |                                                                                                    |
|                                                                                                    |                                                                                                    |
|                                                                                                    |                                                                                                    |
| rms                                                                                                    |                                                                                                    |
| ebsite Privacy and Security Policy:Long Beach City Colleg<br>ve the utmost respect for your privacy and will not share y<br>ERPA). ======== This Website is regularly monitored<br>consult the statistics relating to use of our Website and d<br>ports. User statistics are anonymous. Security ========<br>used to encrypt the information exchanged between your                                                                                                    | ge is committed to ensuring the privacy and accuracy of your confidential information. We<br>your personal information in accordance with the Family Educational Rights and Privacy A<br>in order to supply you with the best service and to meet your expectations. For this purpos<br>levelop the Website on the basis of this data. Your information may also be used in our<br>The Website uses a secure server to protect your information data. Secure server softwar<br>Web browser and our Website. This measure ensures the security of all your transactions                                                                                                    |
| ebsite Privacy and Security Policy:Long Beach City Colleg<br>ve the utmost respect for your privacy and will not share y<br>ERPA). ======== This Website is regularly monitored<br>e consult the statistics relating to use of our Website and d<br>ports. User statistics are anonymous. Security =======<br>used to encrypt the information exchanged between your<br>then you use the Sites. We follow strict security procedures<br>fore supplying you with information. We take all reasonab<br>e cookies to ensure the smooth operation of your transact<br>rsonal computer for traceability reasons. They are not exe                                                                                                    | ge is committed to ensuring the privacy and accuracy of your confidential information. We<br>your personal information in accordance with the Family Educational Rights and Privacy A<br>in order to supply you with the best service and to meet your expectations. For this purpos<br>levelop the Website on the basis of this data. Your information may also be used in our<br>The Website uses a secure server to protect your information data. Secure server softwar<br>Web browser and our Website. This measure ensures the security of all your transactions<br>when filing and using the information you supply, and may request proof of your identity<br>le steps to ensure the secrecy of your personal data. Cookies ======= The Website may<br>tions. Cookies are small information files that a Website can send to the hard disk of a<br>ecutable programs, and cannot contain viruses or applications. The cookies used only take                                                                                                    |
| ebsite Privacy and Security Policy:Long Beach City Colleg<br>we the utmost respect for your privacy and will not share y<br>ERPA). ======== This Website is regularly monitored<br>e consult the statistics relating to use of our Website and d<br>ports. User statistics are anonymous. Security =======<br>used to encrypt the information exchanged between your<br>nen you use the Sites. We follow strict security procedures<br>fore supplying you with information. We take all reasonab<br>e cookies to ensure the smooth operation of your transact<br>rsonal computer for traceability reasons. They are not exe<br>a minimal amount of space on your hard disk. You can al<br>your browser. However, if you do so, some parts of this si | ge is committed to ensuring the privacy and accuracy of your confidential information. We<br>your personal information in accordance with the Family Educational Rights and Privacy A<br>in order to supply you with the best service and to meet your expectations. For this purpos<br>develop the Website on the basis of this data. Your information may also be used in our<br>The Website uses a secure server to protect your information data. Secure server softwar<br>Web browser and our Website. This measure ensures the security of all your transactions<br>s when filing and using the information you supply, and may request proof of your identity<br>le steps to ensure the secrecy of your personal data. Cookies ======= The Website may<br>tions. Cookies are small information files that a Website can send to the hard disk of a<br>acutable programs, and cannot contain viruses or applications. The cookies used only take<br>lways prevent cookies from being recorded on your computer by using the options provide<br>ite may not be functional as a result. |
| ebsite Privacy and Security Policy:Long Beach City Colleg<br>ve the utmost respect for your privacy and will not share y<br>ERPA). ======== This Website is regularly monitored<br>consult the statistics relating to use of our Website and d<br>borts. User statistics are anonymous. Security =======<br>used to encrypt the information exchanged between your<br>en you use the Sites. We follow strict security procedures<br>fore supplying you with information. We take all reasonab<br>e cookies to ensure the smooth operation of your transact<br>rsonal computer for traceability reasons. They are not exe<br>a minimal amount of space on your hard disk. You can al<br>your browser. However, if you do so, some parts of this si    | ge is committed to ensuring the privacy and accuracy of your confidential information. We your personal information in accordance with the Family Educational Rights and Privacy A in order to supply you with the best service and to meet your expectations. For this purpos develop the Website on the basis of this data. Your information may also be used in our The Website uses a secure server to protect your information data. Secure server softwar Web browser and our Website. This measure ensures the security of all your transactions s when filing and using the information you supply, and may request proof of your identity le steps to ensure the secrecy of your personal data. Cookies ======= The Website may tions. Cookies are small information files that a Website can send to the hard disk of a acutable programs, and cannot contain viruses or applications. The cookies used only take lways prevent cookies from being recorded on your computer by using the options provide ite may not be functional as a result.                                  |

ClockWork Online Student Access

If your accommodations are correct as stated, select "My accommodation(s) are correct the way they are." Please note that any accommodation additions or removals <u>require</u> a meeting with a counselor for a reevaluation appointment. To schedule a re-evaluation appointment, please stop by the office or contact us at 562-938-4558 for LAC or 562-938-3921 for PCC.

| Please indicate if your accommodations         | s require any changes |
|------------------------------------------------|-----------------------|
| My accommodations are correct the way they are | Optional note:        |
|                                                |                       |

Please read our privacy and security policy, select the box "I agree to the terms outlined above" and click submit.

# Terms

| Website Privacy and Security Policy:Long Beach City College is committed to ensuring the privacy and accuracy of your     |  |  |  |  |  |
|----------------------------------------------------------------------------------------------------|--|--|--|--|--|
| confidential information. We have the utmost respect for your privacy and will not share your personal information in     |  |  |  |  |  |
| accordance with the Family Educational Rights and Privacy Act (FERPA). ========= This Website is regularly                |  |  |  |  |  |
| monitored in order to supply you with the best service and to meet your expectations. For this purpose, we consult the    |  |  |  |  |  |
| statistics relating to use of our Website and develop the Website on the basis of this data. Your information may also be |  |  |  |  |  |
| used in our reports. User statistics are anonymous. Security ====== The Website uses a secure server to protect your      |  |  |  |  |  |
| information data. Secure server software is used to encrypt the information exchanged between your Web browser and our    |  |  |  |  |  |
| Website. This measure ensures the security of all your transactions when you use the Sites. We follow strict security     |  |  |  |  |  |
| procedures when filing and using the information you supply, and may request proof of your identity before supplying you  |  |  |  |  |  |
| with information. We take all reasonable steps to ensure the secrecy of your personal data. Cookies ====== The Website    |  |  |  |  |  |
| may use cookies to ensure the smooth operation of your transactions. Cookies are small information files that a Website   |  |  |  |  |  |
| can send to the hard disk of a personal computer for traceability reasons. They are not executable programs, and cannot   |  |  |  |  |  |
|                                                                                                    |  |  |  |  |  |
| I agree to the terms outlined above                                                                                       |  |  |  |  |  |
|                                                                                                    |  |  |  |  |  |
| Cancel Submit                                                                                                    |  |  |  |  |  |
|                                                                                                    |  |  |  |  |  |
| ClockWork Online Student Access                                                                                           |  |  |  |  |  |

Your professor(s) will receive an email indicating that your letter of accommodations is ready for review and confirmation. That professor can then see accommodations as you have authorized in the previous step. A confirmation email will also be sent to your email address as identified in the Viking student system.

| B                                                                                                    | Disabled Students Programs and Services |                                                               |                                   |  |  |  |  |
|----------------------------------------------------------------------------------------------------|-----------------------------------------|---------------------------------------------------------------|-----------------------------------|--|--|--|--|
| LONG BEACH                                                                                                    | Liberal Arts Campus                     | 4901 East Carson Street, Long Beach, California 90808         | tel 562.938.4111 fax 562.938.4118 |  |  |  |  |
| CITY COLLEGE                                                                                                    | Pacific Coast Campus                    | 1305 East Pacific Coast Highway, Long Beach, California 90806 | tel 562.938.4111 fax 562.938.3912 |  |  |  |  |
| www.LBCC.edu                                                                                                    |                                         |                                                               |                                   |  |  |  |  |
| <ul> <li>Dear TEST,</li> <li>Thank you for submitting your accommodation request(s). The following request(s) were received:</li> <li>Approved: MATH 110 section 73983 LEC</li> </ul> |                                         |                                                               |                                   |  |  |  |  |
| If your course is labeled with the instructor name "staff", please download and print the letter to provide to your eventual instructor.                                              |                                         |                                                               |                                   |  |  |  |  |
| Sincerely,                                                                                                    |                                         |                                                               |                                   |  |  |  |  |
| Disabled Students Programs and Services<br>Long Beach City College                                                                                                    |                                         |                                                               |                                   |  |  |  |  |

After clicking "submit", you will be returned to the accommodations request page and a confirmation message will display.

Status Screen 1: Instructor has not yet seen your letter or accommodation.

| LONG BEA                                                                                                    | CH                                                            |                                              |                 |           |           |
|----------------------------------------------------------------------------------------------------|---------------------------------------------------------------|----------------------------------------------|-----------------|-----------|-----------|
| 🔒 🔒 Main men                                                                                                    |                                                               |                                              | ÷.              | 1 TEST    | . log out |
| Accommoda                                                                                                    | ons FAQ Submit a comment Help                                 |                                              |                 |           |           |
| Request A                                                                                                    | commodations                                                  |                                              |                 |           |           |
| Your accomm                                                                                                    | odation request(s) have been submitted. Please review the lis | ; below.                                     |                 |           |           |
| You can use thi                                                                                                    | page to request accommodations for your courses. Click the    | 'Request' button on your first course in the | e list below to | get start | ied.      |
| Your courses:                                                                                                    | Show term: Fall Session                                       | on 2017                                      |                 | •         | Refresh   |
| Course                                                                                                    | Status                                                        |                                              | Request         | Le        | etter     |
| MATH 110<br>Section<br>73983 LEC Sent<br>Your Letter of Accommodation has been sent to your instructor and is awaiting confirmation. |                                                               |                                              |                 |           | t letter  |
|                                                                                                    | ClockWork Online :                                            | Student Access                               |                 |           |           |

Once your instructor has confirmed reception of your accommodations letter, you will see a different confirmation message.

Status Screen 2: Instructor has confirmed that they have seen your letter of accommodation.

Once your instructor has confirmed that they have read your Letter of Accommodation, you will see the status updated to "confirmed".

| B                   |                                                                        |                                                                             |                 |                     |            |           |
|---------------------|------------------------------------------------------------------------|-----------------------------------------------------------------------------|-----------------|---------------------|------------|-----------|
| LONG BEA            | CH<br>GE                                                               |                                                                             |                 |                     |            |           |
| 🔒 Main menu         |                                                                        |                                                                             |                 | e.                  | 👤 TEST     | . log out |
| Accommodat          | tions FAQ Submit a comment Help                                        |                                                                             |                 |                     |            |           |
| Request Ac          | ccommodations                                                          |                                                                             |                 |                     |            |           |
| You can use thi     | s page to request accommodations for your cour                         | rses. Click the 'Request' button on you                                     | ır first course | in the list below t | o get star | ied.      |
| Your courses:       | Show term:                                                             | Fall Session 2017                                                           |                 |                     | •          | Refresh   |
| Course              | Status                                                                 |                                                                             |                 | Request             | Let        | ter       |
| MATH 110<br>Section | <b>Confirmed</b><br>Your Letter of Accommodation has been confirmed by | nfirmed<br>r Letter of Accommodation has been confirmed by your instructor. |                 |                     | Get I      | etter     |
| 73903 LEC           |                                                                        | ClockMark Online Student Access                                             |                 |                     |            |           |
|                     |                                                                        | NUCKYION ONLINE Student ACCESS                                              |                 |                     |            |           |

You may select "main menu" for more available options, or you may download/print the letter by selecting "get letter" and following the steps in section 3 of this guide.

# 2. Download and Print Letter of Accommodation

To download a letter of accommodation to your personal computer and/or print it, you must first login and send the letter to your instructor and return to the accommodations confirmation page as shown in section 1.

On this page, simply select "get letter".

| B                                                                                                    |                                                                                         |         |                  |  |  |
|----------------------------------------------------------------------------------------------------|-----------------------------------------------------------------------------------------|---------|------------------|--|--|
| LONG BEA                                                                                                    | CH                                                                                      |         |                  |  |  |
| 🔒 Main menu                                                                                                    |                                                                                         | ۵       | L TEST . log out |  |  |
| Accommodat                                                                                                    | ions FAQ Submit a comment Help                                                          |         |                  |  |  |
| Request Ac                                                                                                    | commodations                                                                            |         |                  |  |  |
| You can use this page to request accommodations for your courses. Click the 'Request' button on your first course in the list below to get started. |                                                                                         |         |                  |  |  |
| Your courses:                                                                                                    | Show term: Fall Session 2017                                                            |         | ▼ Refresh        |  |  |
| Course                                                                                                    | Status                                                                                  | Request | Letter           |  |  |
| MATH 110<br>Section<br>73983 LEC                                                                                                    | <b>Confirmed</b><br>Your Letter of Accommodation has been confirmed by your instructor. |         | Get letter       |  |  |
|                                                                                                    | ClockWork Online Student Access                                                         |         |                  |  |  |

A file download menu will appear, click "ok". If you do not see this menu, please check your browser and ensure that you allow the popup. Note: different browsers download and display files differently.

| LONG BEAG              | CH<br>Ge                                           |                         |                                                               |  |  |
|------------------------|----------------------------------------------------|-------------------------|---------------------------------------------------------------|--|--|
| 🔒 🔒 Main menu          |                                                    |                         |                                                               |  |  |
| Accommodati            | ons FAQ                                            | Submit a comment        | Help                                                          |  |  |
| Request Accommodations |                                                    | ons                     | Opening AccommodationLetter_MATH_110_section_73983_LEC_1585 X |  |  |
| You can use this       | You can use this page to request accommodations fo |                         | You have chosen to open:                                      |  |  |
| Your courses:          |                                                    |                         | 🔁er_MATH_110_section_73983_LEC1585Nguyen_Simone.pdf           |  |  |
|                        |                                                    |                         | which is: Adobe Acrobat Document                              |  |  |
| Course                 | Status                                             | 1                       | from: https://clockwork.lbcc.edu                              |  |  |
| MATH 110               | Confirmed                                          |                         | What should Firefox do with this file?                        |  |  |
| 73983 LEC              | Your Letter of Acc                                 | commodation has been co | Open with Adobe Acrobat (default)                             |  |  |
|                        |                                                    |                         | ○ <u>S</u> ave File                                           |  |  |
|                        |                                                    |                         | Do this automatically for files like this from now on.        |  |  |
|                        |                                                    |                         |                                                               |  |  |
|                        |                                                    |                         | OK Cancel                                                     |  |  |

Last Revised: Thursday, September 21, 2017

The letter exact letter that you allowed your instructor to see will be shown. To save the document, select "File" and then "Save As..." at the top left-hand corner. You can also print here.

| 搅 AccommodationLetter_MATH_110_section_73983_LEC_1585Nguyen_Simone.pdf - Adobe Acrobat Pro |         |          |                                            |                             |  |  |  |
|--------------------------------------------------------------------------------------------|---------|----------|--------------------------------------------|-----------------------------|--|--|--|
| File Edit View Window Help                                                                 |         |          |                                            |                             |  |  |  |
| 🖄 <u>O</u> pen                                                                             |         | Ctrl+0   | 🖂   🕸 🗩 🐺 💊 🕼 🖳 📆                          | Custor                      |  |  |  |
| Ope <u>n</u> From Acrob                                                                    | bat.com |          |                                            |                             |  |  |  |
| 🔁 C <u>r</u> eate                                                                          |         | •        |                                            | Tools Fill & Sigi           |  |  |  |
| 💾 <u>S</u> ave                                                                             |         | Ctrl+S   |                                            |                             |  |  |  |
| Save <u>A</u> s                                                                            | Shift   | t+Ctrl+S |                                            |                             |  |  |  |
| Save As Ot <u>h</u> er                                                                     |         | •        |                                            |                             |  |  |  |
| Save <u>T</u> o Acrobat.com                                                                |         |          | 017                                        |                             |  |  |  |
| 🖂 Send Fi <u>l</u> e                                                                       |         |          |                                            |                             |  |  |  |
| 🔐 Get Documents Signed                                                                     |         | n        |                                            |                             |  |  |  |
| Re <u>v</u> ert                                                                            |         |          |                                            |                             |  |  |  |
| <u>C</u> lose                                                                              |         | Ctrl+W   | STOLEST STOLENT,                           | LONG BEACH                  |  |  |  |
| Prop <u>e</u> rties                                                                        |         | Ctrl+D   | n: 73983                                   | CITY COLLEGE                |  |  |  |
| 🖨 <u>P</u> rint                                                                            |         | Ctrl+P   |                                            |                             |  |  |  |
| Vie <u>w</u> All Recent Fi                                                                 | iles    |          |                                            |                             |  |  |  |
| 1 P:\\DSPSAccommodationGuide.pdf                                                           |         |          | ) is enrolled in your course and has docum | nentation of a qualifying   |  |  |  |
| 2 P:\DSPSAcademicAccommodationPlanGuide.pdf                                                |         |          | Disabled Students Programs and Services.   | Based on the limitations of |  |  |  |
| <u>3</u> Z:\Clockwork\\DSPSAccommodationGuide.pdf                                          |         |          | have been approved for the following accor | mmodations:                 |  |  |  |
| 4 Z:\Clockwork\\DSPSStudentNotesGuide.pdf                                                  |         |          |                                            |                             |  |  |  |
| 5 C:\Users\RPARIS\\PD Brochure - Final.pdf                                                 |         |          | traction Reduced DSPS Testing Office       |                             |  |  |  |
| E <u>x</u> it                                                                              |         | Ctrl+Q   |                                            |                             |  |  |  |

Give the file a memorable name. The convention shown below is recommended for future reference. Then click "save". You can also print this file if desired.

| odationLetter_MATH_1                               | 10_section_73983_LEC1585Nguyen    | _Simone.pdf - Adobe Acrobat Pro |                  |                         |  |  |
|----------------------------------------------------|-----------------------------------|---------------------------------|------------------|-------------------------|--|--|
| /iew Window Help                                   |                                   |                                 |                  |                         |  |  |
| Create 🔻                                           |                                   | a   🏟 🤛 🐺 💊 🖟                   | 💩 🔁              | с                       |  |  |
| 1 / 2 🚺 🖑                                          | 112% -                            | E                               |                  | Tools Fill &            |  |  |
|                                                    |                                   |                                 |                  |                         |  |  |
| 🔁 Save As                                          |                                   |                                 |                  | ×                       |  |  |
| $\leftarrow$ $\rightarrow$ $\checkmark$ $\uparrow$ | > This PC > Documents > LBCC      | 5 V                             | Search LBCC      | P                       |  |  |
| Organize 🔻 Ne                                      | w folder                          |                                 | : = = =<br>: = = | · 0 IK                  |  |  |
| 📌 Quick access                                     | ^ Name ^                          | Date modified                   | Туре             | Size                    |  |  |
| This PC                                            |                                   | No items match your search      |                  | INC BEACH               |  |  |
| Desktop                                            |                                   |                                 |                  | ITY COLLEGE             |  |  |
| E Documents                                        |                                   |                                 |                  |                         |  |  |
| 🔶 Downloads                                        | v <                               |                                 |                  | >                       |  |  |
| File name:                                         | 2017_Fall_Letter_of_Accommodation | _MATH_110                       |                  | v of a qualifying       |  |  |
| Save as type:                                      | Adobe PDF Files (*.pdf)           |                                 |                  | v on the limitations of |  |  |
|                                                    |                                   |                                 |                  | ions:                   |  |  |
|                                                    | 5 vit                             |                                 |                  |                         |  |  |
|                                                    | Settings                          |                                 |                  |                         |  |  |
| ∧ Hide Folders                                     |                                   | Save to Online Account 🔻        | Save C           | ancel er the Americans  |  |  |
|                                                    |                                   |                                 |                  | t of 1973 to ensure     |  |  |